## **Adding or Updating Contacts**

It is essential to keep your personal information up to date in our UKG Pro system. In addition to updating your own demographic information, it is equally important to provide and maintain accurate contact details for your dependents. This information enables HR to coordinate effectively with our various benefit vendors and ensures we have the necessary emergency contacts on file for you. This document provides comprehensive instructions on how to add or update contact information using the UKG Pro website.

## Instructions

## Navigate to Contacts

Upon logging in to UKG Pro, the UKG Dashboard will appear.

- 1. Navigate to **Menu** on the left side of the UKG dashboard.
- 2. From the menu, select Myself.
- 3. Select Personal > **Contacts**.

| 2 ★ ×<br>♡ ≛ ♣ \$            |   |
|------------------------------|---|
| Myself                       | ^ |
| Q Search                     |   |
| Personal ^                   |   |
| Employee Summary             |   |
| Name, Address, and Telephone |   |
| Status/Key Dates             |   |
| Contacts 3                   |   |
| Property                     |   |
| Private Info                 |   |
| Other Personal Info          |   |

Adding a Contact

- 1. Select Add.
- 2. Check the Contact is Active box.
  - a. The contact is active, and if eligible, appears when enrolling in benefit plans via Life Events or Enrollment. This is the default setting.
- 3. Enter the contact's personal information such as legal name, SSN (if applicable), gender, and birth date.
- 4. Select the contact's relationship to the employee.
- 5. Designate the contact as a **dependent**, **beneficiary**, **or emergency contact**. More than one option can be selected.
- 6. Select Save.

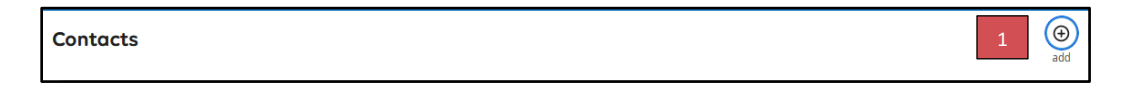

## Adding or Updating Contacts

| ← SHEARWATER Contacts                                                                                               |                                     |                                                                            |
|----------------------------------------------------------------------------------------------------|-------------------------------------|----------------------------------------------------------------------------|
| Add/Change Contact                                                                                                  |                                     | □ <b>B</b> C ⊗ <b>=</b> ⑦ ><br>delete save reset cancel print help         |
| ✓ Contact is active                                                                                                 | 2.6                                 |                                                                            |
| Personal                                                                                                    | 2-6                                 |                                                                            |
| First •                                                                                                    | SSN                                 |                                                                            |
| Middle                                                                                                    | Date of birth                       | MM/DD/YYYY                                                                 |
| Last                                                                                                    | Gender                              | ~                                                                          |
| Former last                                                                                                    | Date of marriage                    | MM/DD/YYYY                                                                 |
| Suffix                                                                                                    | Date of divorce                     | MM/DD/YYYY                                                                 |
|                                                                                                    | Deceased                            |                                                                            |
|                                                                                                    | Employer                            |                                                                            |
|                                                                                                    | Occupation                          |                                                                            |
|                                                                                                    |                                     |                                                                            |
| Designation                                                                                                    |                                     |                                                                            |
| Select at least one designation for this contact. <b>Note:</b> Identifying this record as a <b>D</b> benefit plans. | Dependent or Beneficiary only makes | them eligible for consideration, it does not automatically add them to any |
| Relationship • None •                                                                                               | Designation                         | Dependent                                                                  |
|                                                                                                    |                                     | Beneficiary                                                                |
|                                                                                                    |                                     | Emergency contact                                                          |

Updating an Existing Contact

- 1. Select the existing contact.
- 2. Click on the **Edit** icon.
- 3. Make any necessary updates or inactive contact.
  - a. The contact is inactive and does not appear as eligible during enrollment sessions. An example of when to inactivate someone is when a divorce occurs.
- 4. Select Save.

| Contacts                                                                                                    |                                                |                                                                                                    |                                                                                                    |             |                            |               |
|----------------------------------------------------------------------------------------------------|------------------------------------------------|----------------------------------------------------------------------------------------------------|----------------------------------------------------------------------------------------------------|-------------|----------------------------|---------------|
| Status Active                                                                                                    | •                                              |                                                                                                    |                                                                                                    |             |                            |               |
| Name 🛧                                                                                                    | Relationship                                   |                                                                                                    | Designation                                                                                                    |             |                            |               |
| Duck, Donald                                                                                                    | Cousin                                         |                                                                                                    | <ul> <li>✓ Beneficiary</li> <li>✓ Dependent</li> <li>☐ Emergency contact</li> </ul>                                                                                                    |             |                            |               |
| Duck, Donald                                                                                                    |                                                |                                                                                                    |                                                                                                    |             | 2 ed                       | it print help |
| Add/Change Contact                                                                                                    |                                                |                                                                                                    |                                                                                                    | 0<br>delete | B C ⊗<br>save reset cancel | print help    |
| Information This contact cannot be deleted because of ast Contact is active Personal First Designation Select at least one designation for this contact. Note: Ide Relationship Cousin | asciations with existing benefit plans.<br>3-4 | SSN<br>Date of birth<br>Gender<br>Date of divorce<br>Date of divorce<br>Decessed<br>Employer<br>Occupation | 111-11-1111         (2/13/1366)         Male         MM/DD/YYYY         MM/DD/YYYY         Image: State of the state of the state | 15.         |                            |               |
| Address                                                                                                    |                                                | Telephone                                                                                                  |                                                                                                    |             |                            |               |